# We VoIP Service for the Samsung Communication Manager v4.0.0.8

WE-VoIP Client V3.5.0.2

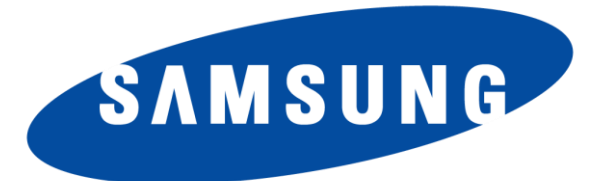

Every effort has been made to eliminate errors and ambiguities in the information contained in this guide. Any questions concerning information presented here should be directed to SAMSUNG TELECOMMUNICATIONS AMERICA, 1301 E. Lookout Dr. Richardson, TX. SAMSUNG TELECOMMUNICATIONS AMERICA disclaims all liabilities for damages arising from the erroneous interpretation or use of information presented in this guide.

#### Publication Information

SAMSUNG TELECOMMUNICATIONS AMERICA reserves the right without prior notice to revise information in this publication for any reason. SAMSUNG TELECOMMUNICATIONS AMERICA also reserves the right without prior notice to make changes in design or components of equipment as engineering and manufacturing may warrant.

Copyright 2013

Samsung Telecommunications America

All rights reserved. No part of this manual may be reproduced in any form or by any means—graphic, electronic or mechanical, including recording, taping, photocopying or information retrieval systems—without express written permission of the publisher of this material.

#### PRINTED IN THE USA

WE-VoIP Client for SCM v4.o.o.8

## **1. TABLE OF CONTENTS**

| 1.   | Table of Contents                                     | 1  |
|------|-------------------------------------------------------|----|
| 2.   | Introduction                                          | 2  |
| 3.   | WE-VoIP Client Installation                           | 3  |
| 4.   | FEATURES LIST                                         | 5  |
| 5.   | Programming Procedures for WE VoIP Service            | 6  |
|      | 5.1 Enter WE-VoIP License                             | .7 |
|      | 5.2 Mobile Service Options "Wi-Fi Access Point Added" | .9 |
|      | 5.3 Defining a Single Phone User for WeVoip Client    | 11 |
|      | 5.4 Paring a Desk phone and WeVoip Client             | 13 |
|      | 5.5 Multi-User with Deskphone and We VoIP             | 16 |
|      | 5.6 Mobile Phone Profile                              | 20 |
|      | 5.7 Access Code Solution "Local Calls"                | 22 |
|      | 5.8 To Mobile Feature "Manual Handoff to Cell"        | 23 |
|      | 5.9 Setup Call Forward Unreachable                    | 24 |
|      | 5.10 Connecting WeVoip Client Remotely                | 25 |
| 6. U | sing the WE VoIP Client                               | 27 |
|      | 6.1 Registering the WE VoIP Client to SCM             | 27 |
|      | 6.2 Client Main Menu Settings                         | 30 |
|      | 6.3 Update Client                                     | 34 |
|      | 6.4 Trouble Shooting Logs                             | 35 |

## 2. INTRODUCTION

The purpose of this manual is to introduce the Samsung WE VoIP Client for Smart Phones and the programming procedures to set up WE VoIP service for the Samsung Communication Manager (SCM) over an industry standard Wi-Fi network.

This mobile SIP client application makes your smart phone a mobile extension of the SCM phone system. With WE VoIP, you can make or answer VoIP calls using the default dialer and contacts of your smartphone. Each WE-VoIP extension must have a license. The Samsung Mobile License includes a separate field that determines the number of WE-VoIP clients.

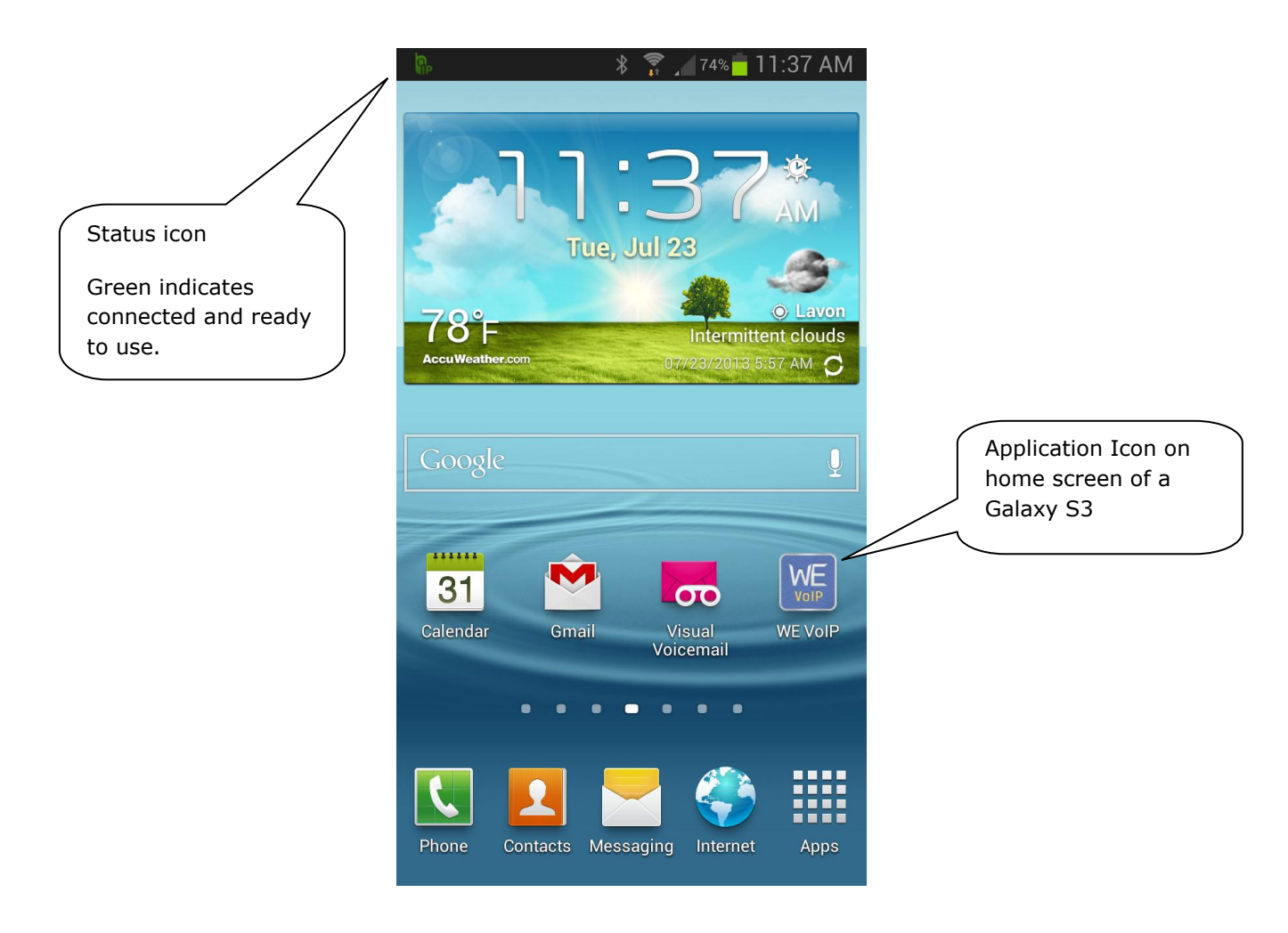

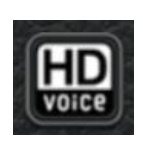

WE VoIP supports HD Voice. With HD Voice, callers can enjoy high-quality voice call during a VoIP call. While an HD Voice call is in progress, the HD Voice logo displays on the call screen.

## 3. WE-VOIP CLIENT INSTALLATION

This section covers smart phone hardware requirements, supported smart phone models, where to get the client software and how to load it on the smart phone.

## Supported Devices

| Client Type            | Model            | Android Version. |
|------------------------|------------------|------------------|
| Samsung Galaxy Edition | Galaxy S3 Series | 4.0.3 or higher  |
|                        | Galaxy S4 Series | 4.1 or higher    |
|                        | Galaxy Note2     | 4.0.3 or higher  |

Continue to next page.

### Download from Google Play Store

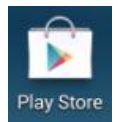

Access Play Store

and search 'Samsung VoIP".

This application will appear in the list. Select it.

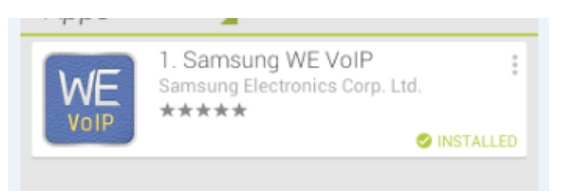

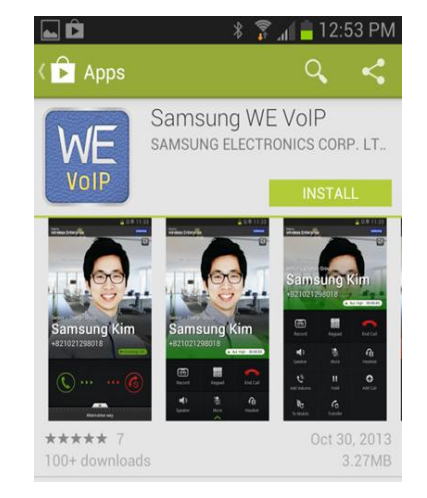

Then click 'Install" button to begin download and installation.

It is recommended to move the application icon to your home screen for quick access to change settings.

#### End of Client application installation.

Stop at this point because the client will not register to the SCM until after the system WE VoIP programming options are completed. See section 5 of this document.

Changing the settings of the WE-VoIP Client is covered in section 6 of this document.

## 4. FEATURES LIST

The following list of features is available to WE-VoIP extensions registered to the SCM phone system. Limitations: 1. Service is only available on **SIP** and **PRI** trunks

2. SCM system software must be **v4.0.0.8 or higher.** 

|    | FEATURE                                               | SCM v4.0 |
|----|-------------------------------------------------------|----------|
| 1  | Connect as a mobile SIP extension                     | Yes      |
| 2  | Can be paired or stand-alone extension                | Yes      |
| 3  | Make & receive internal VoIP calls over Wi-Fi         | Yes      |
| 4  | Make & receive outside VoIP calls over Wi-Fi          | Yes      |
| 5  | Use default dialer of smart phone                     | Yes      |
| 6  | Use Contact list of smart phone                       | Yes      |
| 7  | VoIP calls share Call Logs of smart phone             | Yes      |
| 8  | Call Hold / Resume                                    | Yes      |
| 9  | Call Transfer (Blind transfer only)                   | Yes      |
| 10 | Directed Call pickup of ringing extension             | Yes      |
| 11 | Group Pickup                                          | Yes      |
| 12 | Hold Pick Up (12 + XXXX)                              | Yes      |
| 13 | Make station group calls                              | Yes      |
| 14 | Set and Cancel DND using feature code                 | Yes      |
| 15 | VM Message indication (mail icon upper line)          | Yes      |
| 16 | Missed Call Indication (Not for group calls)          | Yes      |
| 17 | Move VoIP call from Desk phone to mobile              | Yes      |
| 18 | Move VoIP call from mobile to desk phone              | Yes      |
| 19 | Forward when unregistered to Mobile number            | Yes      |
| 20 | Single CID number for paired WE VoIP ext.             | Yes      |
| 21 | Register to private IP address of the system          | Yes      |
| 22 | Register to public IP address of the system           | Yes      |
| 23 | WE-VoIP over LTE service                              | Yes      |
| 24 | Manual Handover to Cellular network 'to Mobile'       | Yes      |
| 25 | Smart Routing >switch mobile number to WE VoIP        | Yes      |
| 26 | Auto updating of Client software by Google Play Store | Yes      |
| 27 | Log gathering to assist technical support             | Yes      |
| 28 | Add Call (3 party conference call)                    | Yes      |
| 29 | Hold On & Later > call answering options              | Yes      |
| 30 | Call Waiting                                          | Yes      |
| 31 | Remote Dial                                           | Yes      |

#### No new hardware required.

## 5. PROGRAMMING PROCEDURES FOR WE VOIP SERVICE

This chapter lists programming procedures in SCM v4.0 or higher, required to set up WE-VoIP service. Each procedure is broken down sections corresponding to the SCM sections:

- General Description
  - This section will describe the purpose of this procedure.
- Programming
  - This section will detail any relevant SCM GUI changes relating to WE VoIP service.
- User Instructions (when applicable)
  - $\circ~$  For features that are user-facing this section will describe how a user can access and use the feature

#### Notice

This section is designed with the understanding that the SCM system is already installed, programmed and operational. This means the SIP/PRI trunks, stations and Voice Mail are set up and functioning. Knowing the system was already fully operational will limit any potential trouble shooting to only WE VoIP service instead of general system setup.

Sample screen captures used in this document are from an SCM system running on release SCM v4.0. When programming a future software release the system they may appear slightly different.

#### TIP:

Samsung engineering recommends following these procedures in this order as the most efficient method.

### **5.1 Enter WE-VoIP License**

## **GENERAL DESCRIPTION**

Sites that want to add or start out with WE VoIP extensions must order them as part of the SCM User License. (Samsung Mobile Phone)

WE VoIP user license is for concurrent users. So when 20 Samsung Mobile Phones are setup in the SCM system and Samsung Mobile Phone count is 20, only 20 WE VoIP users can be registered simultaneously.

When the 21st WE VoIP Client registers with the latest profile, he/she will see a **yellow** WE VoIP icon at the top of the phone instead of a green icon. Other clients exiting the WE-VoIP application, or turning off their phones will release licenses. This will take a minute or two, and then the yellow icon will turn green, indicating the Client is ready to make or receive calls. The user may also periodically press the Application icon to poll the system for an available license.

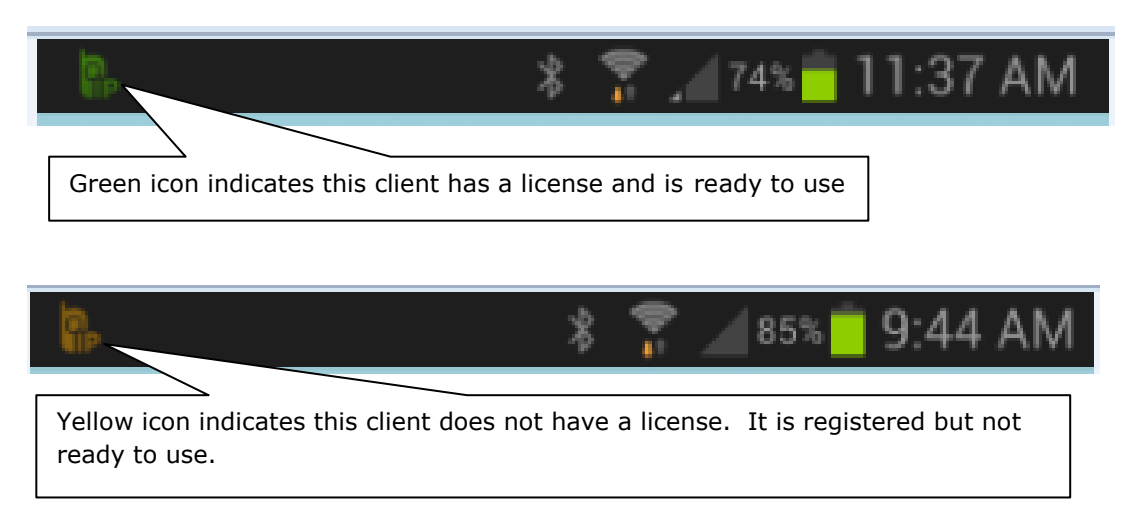

## PROGRAMMING

#### WE VoIP Users in SCM User License

Please note: If you already have a User License in place, you will need to delete the license first before you can add your new User License that includes Samsung Mobile Phone count.

Upon receipt of the email with the SCM User License, select 'Create' then paste it into the field. Next, double click the license added and look to see your Samsung Mobile Phone count has been updated.

WE-VoIP Client for SCM v4.o.o.8

| File Tool Tab Dialog Help                                    |                                     | 😁 Server192.16                               | 8.100.10 👗 Usereddie 🛛 🗏 Level1.Engineer  |
|--------------------------------------------------------------|-------------------------------------|----------------------------------------------|-------------------------------------------|
| SCM Administrator                                            | 📕 🍓 📮 🖼 🕯                           | <mark>5</mark> *                             |                                           |
|                                                              | License Main Monitor                | Search                                       |                                           |
| 🗄 Service                                                    | License Key Type                    | License Key                                  | MAC Address                               |
| 🕀 Wireless Enterprise                                        | SCM Express - Users                 | valuation] Install Time: 2013/01/22 20:43:   | 26, Elapsed Time: 55 Usir                 |
| [DIALOG]License - Detail                                     | I SUM EXDress - Embeded Abblic I E  | Valuation Linstali, Ume: 201.3700777 20:43:  |                                           |
| License Key Type<br>MAC Address                              | SCM Express - Users<br>00101885BD98 | License Key                                  | 4EWHZUQT-5BNQOJQ2-AWXQB4FC-NLICHYEY<br>OK |
| Samsung Mobile Phones                                        | 200                                 | Samsung Soft Phones<br>Samsung PC Attendants | 100<br>0                                  |
| AA Availability(Master/Slave)<br>Maet-Ma Conference Chappels | No                                  | High Availability(Active/Standby)            | Yes 🔽                                     |
| Total CSTA Applications                                      |                                     | Samsung Operators                            |                                           |
| Embeded ACD Agent Links                                      |                                     | Communicators(Desktop)                       |                                           |
| Other CSTA Applications                                      |                                     | SIP Application Channels                     |                                           |
| FMS Phones                                                   |                                     | Remote Dial Phones                           |                                           |
| Vendor Dependant                                             |                                     |                                              |                                           |
| Internal Proxy Config                                        | ◄ 1/1 (12)                          | Detail Create De                             | lete Excel Detach Close                   |
| System Viewer                                                | Event Viewer                        |                                              |                                           |
| System: active.npi.scme<br>Status: Active                    | Level Type Date/Time                | Node Name System Name                        | Description                               |
| Alarm: CRI ( 0 ) MAJ ( 0 ) MI 0<br>CPU Memory File           | )                                   |                                              | Class Datach Class                        |
| Message                                                      |                                     |                                              | 2013-09-09 11:14:04                       |

Here you will see that the license has been updated for Samsung Mobile Phones

Note: The User Evaluation License will support a maximum of 100 Samsung Mobile Phones for the 30 day evaluation period.

#### **5.2 Mobile Service Options "Wi-Fi Access Point Added"**

## **GENERAL DESCRIPTION**

1. SCM will need to be told the SSID of the Wi-Fi network that the SCM system will be connected to. The WE-VoIP Client will connect to this wireless network before it can register to the IP address of the SCM system.

In order to do that, we need to add the SSID to the Mobile Service Options menu.

## PROGRAMMING

| CONFIGURATION              | [DIALOG]Mobile Service Options - Ch | ange     |           |                                |          |              |
|----------------------------|-------------------------------------|----------|-----------|--------------------------------|----------|--------------|
| I location                 | User Group                          | dallas   | •         | SSID                           | NPI Lab  |              |
|                            | Remote Dial Public IP Address       |          |           | Remote Dial Public Port        |          |              |
| User Group                 | Mobile DISA Number                  |          |           | Mobile DISA Code               |          |              |
| ⊞ User                     | Mobile VMS DISA Number              |          |           |                                |          |              |
| 🗄 Trunk Routing            | WE Work Server IP Address           |          |           | WE Work Server Port            | 80       |              |
| 🗄 Time Schedule            | WE Work Server Public IP Address    |          |           | WE Work Server Public Port     | 80       |              |
| 🗄 Service                  | WE VoIP CID Server IP Address       |          |           | WE VoIP CID Server Port        | 80       |              |
| 🗆 Wireless Enterprise      | WE VoIP CID Server Public IP        |          |           | WE VoIP CID Server Public Port | 80       |              |
| Upgrade Mobile Software    | WE Work Server Protocol             | НТТР     | •         | WE VoIP CID Server Protocol    | HTTP     |              |
| Mobile Phone Profile       | WE VoIP CID Server Public Protocol  | НТТР     | •         |                                |          |              |
| Mobile Service Options     | Wait Call, Later Call               | True     | -         | WiFi Band                      | Auto     | <b>•</b>     |
| Hobic Scrvice options      | Auto Answer CLI Number              |          |           | Auto Answer Profile Number     |          |              |
|                            | Use 3G Call Only                    | No       | •         | 3G Call Prefix                 |          | ]            |
| FMS Zone                   |                                     |          |           |                                |          |              |
| 🗄 Wifi Agent Configuration | 2.4G Channel List                   |          |           |                                |          |              |
| APC List                   | ☑ CH 1                              | 🗌 СН 2   |           | 🗌 сн з                         | 🗌 СН 4   |              |
| Application                |                                     | CH 6     |           |                                |          |              |
| 🗄 Phone Setting            | ПСН 13                              | LI CH IU |           | CH II                          | L] CH IZ |              |
| Announcement               |                                     |          |           |                                |          |              |
|                            | <u> </u>                            |          |           |                                |          |              |
| System Viewer              | 5G Channel List                     |          |           |                                |          |              |
| Custom antius and anno     | CH 36                               | CH 40    |           | CH 44                          | CH 48    |              |
| System: active.npl.scme    | CH 149                              |          |           | CU 19/                         | CU 191   |              |
| Status: Active             |                                     |          |           |                                |          | Selected All |
| Alarm: $URI(U)MAJ(U)MI$    | 1                                   |          |           |                                |          |              |
| CPU Memory File            |                                     |          | Change Ap | ply Close                      |          |              |

#### Mobile Service Options "FUTURE RELEASE"

- Wifi Band: To reduce handover delay, select the channel scanning option that the Access Points can meet. **Default is Auto** 
  - a. **Auto** access points supports both 2.4 GHz & 5 GHz radios and all roaming channels are saved to Login Profile.
  - b. **2.4G Only -** access points supports only a 2.4 GHz radio and only 2.4G Roaming Scan Channels are saved to Login Profile.
  - c. **5G Only -** access points supports only 5GHz radio and only 5G Roaming Scan Channels are saved to Login Profile.

- Auto Answer CLI Number:
- Auto Answer Profile Number:
- Use 3G Call Only:
- 3G Call Prefix:
- Remote Dial Public IP Address
- Remote Dial Public Port
- Mobile DISA Number
- Mobile DISA Code
- Mobile VMS DISA Number

#### The following items require you use Samsung's Wireless LAN product.

#### SCM is optomized to work with Samsung WLAN.

| WE Work Server IP Address<br>WE Work Server Public IP Address<br>WE VoIP CID Server IP Address<br>WE VoIP CID Server Public IP<br>WE Work Server Protocol<br>WE VoIP CID Server Public Protocol | <br><br>НТТР<br>ЧТТР        | WE Work Server Port<br>WE Work Server Public Port<br>WE VoIP CID Server Port<br>WE VoIP CID Server Public Port<br>WE VoIP CID Server Protocol | 80<br>80<br>80<br>80<br>HTTP |              |
|----------------------------------------------------------------------------------------------------|-----------------------------|----------------------------------------------------------------------------------------------------|------------------------------|--------------|
| -2.4G Channel List                                                                                                    | ☐ CH 2<br>✔ CH 6<br>☐ CH 10 | ☐ CH 3<br>☐ CH 7<br>✔ CH 11                                                                                                    | ☐ CH 4<br>☐ CH 8<br>☐ CH 12  | Selected All |
| -SG Channel List<br>✓ CH 36<br>✓ CH 149<br>✓ CH 165                                                                                                    | ☑ CH 40<br>☑ CH 153         | ☑ CH 44<br>☑ CH 157                                                                                                    | ✔ CH 48<br>✔ CH 161          | Selected All |

## 5.3 Defining a Single Phone User for WeVoip Client

## **GENERAL DESCRIPTION**

Once you have added your licensing, you will want to select what extention/s will be used for the WeVoip Client/s.

- 1. Go to single phone user and change the phone type to Samsung Mobile Phone.
- 2. Enter your phone number in the 'Mobile Phone Number' field. Set Phone Verification to MAC Address and enter the MAC address of yopur cell phone.

For reference please see figure below.

| 😹 [DIALOG] Single Phone User - Cha | inge            | _       |                                |                           |   | X |
|------------------------------------|-----------------|---------|--------------------------------|---------------------------|---|---|
| User Group                         | dallas          | -       | Service Group                  | dallas-SG1                |   | • |
| Location                           | dallas-LOC1     | -       | Extension Number               | 2177                      |   |   |
| Application User ID                | 2177@dallas.com |         | Extension Name                 | John Doe                  |   |   |
| Application Password               | ****            |         | Philip I                       |                           |   |   |
| Authentication User ID             | 2177            |         | Phone Verification             | MACAddress                |   | - |
| Authentication Password            | ****            |         | MAC Address                    | 5C:0A:5B:1A:CC:79         |   |   |
| IP Address                         |                 |         |                                |                           |   |   |
| Profile Login ID                   | 2177            |         | Phone Type                     | Samsung-Mobile-Phone      |   | - |
| Frome Login Passcoue               |                 |         | Language                       | English                   |   |   |
| Mobile Phone Number                | 19724895738     |         | Use Mobile Phone Number        | None                      |   |   |
|                                    |                 |         | Media                          | RTP                       |   |   |
| TLS Connection                     | Normal          | -       | Ping Ring Type                 | Audio+Visual              |   | - |
| A-A Primary Node                   | NODE 0          | <b></b> | A-A Dual Registration          | Enable                    |   | - |
| VMS Extension Number               |                 |         | Make Mailbox                   | Yes                       |   | - |
| URI Type                           | SIP             | -       | DTMF                           | RFC2833                   |   | - |
| RFC2833 DTMF Payload               | 101             |         | Time Zone                      | GMT -06:00 America/Chicag | 0 | - |
| Department                         |                 | •       | Position                       |                           |   | - |
| Send CLI Number                    | 8316487694      |         | Service Group Local CLI Number |                           |   | - |
| Service Group Local Number         |                 |         | Restriction Policy             |                           |   | - |
| Class of Service                   |                 | -       | Gateway Name                   |                           |   | - |
| Extension Lock                     | None            | -       | LDAP DN Number                 |                           |   |   |
| Account Code Use                   | None            | -       | Auto Answer by Click to Dial   | Enable                    |   | - |
| Accept Login Override              | Disable         | -       | External Ringback Tone Use     | None                      |   | - |
| MOH Announcement ID                |                 | -       | Display Option                 | Normal                    |   | - |
| Send CLI Name                      |                 |         | Call Monitoring                | Disable                   |   | - |
| Send Extension Number              |                 |         | Use Virtual Ringback           | Disable                   |   | - |
| Caller Ring Type                   | None            | -       | Off Hook Alarm                 |                           |   | - |
| Check Registration Protocol        | Disable         | -       | MOH SIP Media Mode             | Send Only                 |   | - |
| Application Server Service Group   |                 | -       | CMS Monitoring                 | Disable                   |   | - |

Please Note: Make sure to get your cell phone number from the About Phone / About Device  $\rightarrow$  Status screen. Some carriers have a "1" and some don't, this matters when connecting your WeVoip Client to SCM

| Re 🐼 Ň 🗭 49. "a 💼 14:0                 | 02 |
|----------------------------------------|----|
| 🔯 Status                               |    |
|                                        |    |
| Roaming<br>Not roaming                 |    |
| Mobile network state                   |    |
| My phone number<br>1-214-674-3264      |    |
| IMEI<br>356567053162176                |    |
| IMEISV<br><sup>05</sup>                |    |
| IP address<br>10.200.102.61            |    |
| Wi-Fi MAC address<br>CC:3A:61:0E:21:55 |    |
| Bluetooth address<br>Unavailable       |    |
| Serial number                          |    |

### **5.4 Paring a Desk phone and WeVoip Client**

## **GENERAL DESCRIPTION**

Here we will pair our WeVoip Extension and our Desk phone.

#### Sample use cases

#### Inbound Call

- When an inbound call is sent to the desk phone, both the desk phone and the WE VoIP Client will ring.
- When the user is on an incoming call on the desk phone, he will be able to move the call to their WeVoip client using the move to mobile feature.
- If the user is on an inbound call on the WeVoip Client, he will be able to move the call to their desk phone using the mobile pickup feature.

#### Outbound Call

- When the user makes an outbound call on the desk phone, he will be able to move the call to their WeVoip client using the move to mobile feature.
- When the user makes an outbound call on the WeVoip Client, he will be able to move the call to their desk phone using the mobile pickup feature.

Example Setup: EXT 2017 (Desk phone) and EXT 2173 (WE VoIP Client)

- 1. Go to the EXT 2017 and setup the "Mobile Phone Number", we will enter in the WeVoip Client EXT 2173
- 2. Also, make sure that "Use Mobile Number" is set to Both

| User Group                      | dallas          | -        | Service Group                  | dallas-SG1                 |
|---------------------------------|-----------------|----------|--------------------------------|----------------------------|
| Location                        | dallas-LOC1     | -        | Extension Number               | 2017                       |
| Application User ID             | 2017@dallas.com |          | Extension Name                 | Eddie                      |
| Application Password            | ****            |          | PIN Number                     | ****                       |
| Authentication User ID          | 2017            |          | Phone Verification             | MACAddress                 |
| Authentication Password         | ****            |          | MAC Address                    | 00:21:4C:97:19:84          |
| IP Address                      | 192.168.100.116 |          | Private IP Address             | 192.168.100.116            |
| Profile Login ID                | 5172011         |          | Phone Type                     | Samsung-Desktop-Phone      |
| Profile Login Passcode          | ****            |          | Language                       | English                    |
| Mobile Phone Number             | 2173            |          | Use Mobile Phone Number        | Both                       |
| Protocol                        | LIDP            | -        | Media                          | RTP                        |
| TLS Connection                  | Reuse           | -        | Ping Ring Type                 | Audio+Visual               |
| A-A Primary Node                | NODE 0          | -        | A-A Dual Registration          | Enable                     |
| VMS Extension Number            |                 |          | Make Mailbox                   | Yes                        |
| URI Type                        | SIP             | -        | DTMF                           | RFC2833                    |
| RFC2833 DTMF Payload            | 101             |          | Time Zone                      | GMT -06:00 America/Chicago |
| Department                      |                 | -        | Position                       |                            |
| Send CLI Number                 | 8316487695      |          | Service Group Local CLI Number |                            |
| Service Group Local Number      |                 |          | Restriction Policy             |                            |
| Class of Service                |                 | <b>v</b> | Gateway Name                   | dallas-GW-2016             |
| Extension Lock                  | None            | <b>v</b> | LDAP DN Number                 |                            |
| Account Code Use                | None            | <b>v</b> | Auto Answer by Click to Dial   | Enable                     |
| Accept Login Override           | Disable         | <b>v</b> | External Ringback Tone Use     | None                       |
| MOH Announcement ID             |                 | -        | Display Option                 | Normal                     |
| Send CLI Name                   |                 |          | Call Monitoring                | Disable                    |
| Send Extension Number           |                 |          | Use Virtual Ringback           | Disable                    |
| Caller Ring Type                | None            | -        | Off Hook Alarm                 |                            |
| Check Registration Protocol     | Disable         | -        | MOH SIP Media Mode             | Send Only                  |
| pplication Server Service Group |                 |          | CMS Monitoring                 | Disable                    |

#### Moving a call in between devices

- 1. Only the SMT-I5230, SMT-I5243, SMT-I5210s, and SMT-I5220n phones support move to mobile, in this example the mobile number is our WeVoip.
- To move a call from desk phone to WeVoip: while you are on your desk phone, go to the soft key menu → Func → up arrow a couple of clicks → Select move to mobile
- 3. In order to move a call from WeVoip back to the desk phone, you will need to have a Mobile Pickup Button added in phone key programming.

| DIALO | OG] Phone Key Programming | g - Change     | and the second | -     | THE R. LEWIS CO. |                  |      | - <b>- - - -</b> |
|-------|---------------------------|----------------|----------------|-------|------------------|------------------|------|------------------|
|       |                           | User Group     | dallas         | -     |                  | Phone Name       | 2017 |                  |
| #     | Display Name              | Key            |                | ¥alue |                  | Extension Number |      |                  |
| 1     | CALL 1                    | .Call          |                |       |                  | 2017             |      |                  |
| 2     | CALL 2                    | .Call          |                |       |                  | 2017             |      |                  |
| 9     |                           |                |                |       |                  | 2017             |      |                  |
| 1     | Mobile PU                 | .Mobile Pickup |                |       |                  | 2017             |      |                  |
| 5     |                           |                |                |       |                  | 2017             |      |                  |
| 5     |                           |                |                |       |                  | 2017             |      |                  |
| ,     |                           |                |                |       |                  | 2017             |      |                  |
| 3     |                           |                |                |       |                  | 2017             |      |                  |
| 9     |                           |                |                |       |                  | 2017             |      |                  |
| 0     |                           |                |                |       |                  | 2017             |      |                  |
| 1     |                           |                |                |       |                  | 2017             |      |                  |
| 2     |                           |                |                |       |                  | 2017             |      |                  |
| 3     |                           |                |                |       |                  | 2017             |      |                  |
| 4     |                           |                |                |       |                  | 2017             |      |                  |
| 5     |                           |                |                |       |                  | 2017             |      |                  |
| 6     |                           |                |                |       |                  | 2017             |      |                  |
| 7     |                           |                |                |       |                  | 2017             |      |                  |
| 8     |                           |                |                |       |                  | 2017             |      |                  |
| 9     |                           |                |                |       |                  | 2017             |      |                  |
| 0     |                           |                |                |       |                  | 2017             |      |                  |
| 1     |                           |                |                |       |                  | 2017             |      |                  |
| 2     |                           |                |                |       |                  | 2017             |      |                  |
| 3     |                           |                |                |       |                  | 2017             |      |                  |
| 4     |                           |                |                |       |                  | 2017             |      |                  |
| 5     |                           |                |                |       |                  | 2017             |      |                  |
| 6     |                           |                |                |       |                  | 2017             |      |                  |
| 7     |                           |                |                |       |                  | 2017             |      |                  |
| 8     |                           |                |                |       |                  | 2017             |      |                  |
|       |                           |                | Change         | Apply | Close            |                  |      |                  |

### 5.5 Multi-User with Deskphone and We VoIP

## **GENERAL DESCRIPTION**

Here is this setup, the user will only have one EXT number, but that EXT will be shared on a desk phone and the WeVoip Client.

#### Sample Use Cases

#### Inbound Call

- If the user accepts an inbound call on the desk phone, he will be able to move the call to their WeVoip client using the move to multi feature.
- If an inbound call is sent to the desk phone, both the desk phone and the WeVoip Client will ring.
- You will only need to manage one mailbox

#### Outbound Call

• If the user makes an outbound call on the desk phone, he will be able to move the call to their WeVoip client using the move to multi feature.

#### Limitations

- Please note, at this time we do not support moving the call from WeVoip to desk phone in this multi-device setup.
- If you would like to do this, please see section 5.4

Example Setup: EXT 2075 will be used as a Multi-user & Multi-device

- 1. Create your Multi-Phone User
- 2. Also, be sure to select "Multi-Type" as Multi-Line & Multi Device
- 3. Mobile Phone Number = Your cell phone number

|                               | dallas          | -        | Service Group                    | dallas-SG1                |   |
|-------------------------------|-----------------|----------|----------------------------------|---------------------------|---|
| Location                      | dallas-LOC1     |          | Extension Number                 | 2075                      |   |
| Application User ID           | 2075@dallas.com |          | Name                             | Jerenny G                 |   |
| PIN Number                    | ****            |          | Mobile Phone Number              | 12145301234               |   |
| Use Mobile Phone Number       | None            |          | Department                       |                           |   |
| Position                      |                 |          | Send CLI Number                  | 9726522075                |   |
| Send CLI Name                 |                 |          | Service Group Local Number       |                           |   |
| ervice Group Local CLI Number |                 | -        | Multi Type                       | Multi Line & Multi Device |   |
| Call Appearance               | MCA             | -        | Extension Lock                   | None                      |   |
| Class of Service              |                 | -        | Restriction Policy               |                           | [ |
| Gateway Name                  |                 | -        | Authentication User ID           | 2075                      |   |
| Authentication Password       | ****            |          | MOH Announcement ID              |                           | [ |
| Account Code Use              | None            | <b>_</b> | LDAP DN Number                   |                           |   |
| Auto Answer by Click to Dial  | Enable          | <b>_</b> | External Ringback Tone Use       | None                      | [ |
| Call Monitoring               | Disable         | <b>_</b> | Send Extension Number            |                           |   |
| Use Virtual Ringback          | Disable         | <b>_</b> | Multi-Device Conference Join     | Disable                   | [ |
| Caller Ring Type              | None            | <b>_</b> | Application Server Service Group |                           |   |
| Ping Ring Type                | None            | -        | CMS Monitoring                   | Disable                   | [ |
| A-A Primary Node              | NODE 0          | -        | A-A Dual Registration            | Enable                    |   |
| VMS Extension Number          |                 |          | Call Recording Method            |                           | [ |
| Allow Selective Call          |                 | -        | Phone Display Name               | Extension Number          | [ |
|                               |                 |          |                                  |                           |   |

- 4. Now, create your first device "Multi-Extension Phone"
- 5. Be sure to move over the Multi-Phone User that you created previously

| Eleccol main extension mone change |                            |   |                                  |                       |  |  |  |
|------------------------------------|----------------------------|---|----------------------------------|-----------------------|--|--|--|
| User Group                         | dallas                     | - | Phone Name                       | Jeremy 5210s          |  |  |  |
| Phone Verification                 | MACAddress                 | - | MAC Address                      | F4:D9:FB:1D:0D:50     |  |  |  |
| IP Address                         | 192.168.100.130            |   | Private IP Address               | 192.168.100.130       |  |  |  |
| Profile Login ID                   | 20751                      |   | User Type                        | Normal                |  |  |  |
| Profile Login Passcode             | *****                      |   | Phone Type                       | Samsung-Desktop-Phone |  |  |  |
| Language                           | English                    | - | URI Type                         | SIP                   |  |  |  |
| Protocol                           | UDP                        | - | DTMF                             | RFC2833               |  |  |  |
| Media                              | RTP                        | - | RFC2833 DTMF Payload             | 101                   |  |  |  |
| Time Zone                          | GMT -06:00 America/Chicago | - | Accept Login Override            | Disable 💌             |  |  |  |
| Display Option                     | Normal                     | - | Send CLI Number                  |                       |  |  |  |
| Off Hook Alarm                     | Disable                    | - | Check Registration Protocol      | Disable 💌             |  |  |  |
| TLS Connection                     | Reuse                      | - | MOH SIP Media Mode               | Send/Receive          |  |  |  |
| Phone TX Gain                      |                            |   | TLS Key Decryption Password Type | Direct 💌              |  |  |  |
| TLS Key Decryption Direct Password |                            |   | TLS Key Decryption Device ID     |                       |  |  |  |
| TLS Key Decryption Salt            |                            |   | TLS Key Decryption IC            | 512                   |  |  |  |
| TLS Key Decryption DK              | 20                         |   | NFC Mobile Phone Name            | <b></b>               |  |  |  |
| Line Skipping                      | None                       | - | Phone Call History               | On 🔻                  |  |  |  |
| Primary Extension Number           |                            | - | Next Extension Number Selection  | Disable 💌             |  |  |  |
| NFC Auto Login                     | Disable                    | - | NFC Auto Login Phone Name        | <b></b>               |  |  |  |
| Use InterProxy                     | Disable                    | - | PROXYB Index                     | 0                     |  |  |  |
| Input Number Display               | Display                    | - | Temporary NFC Mobile Number      |                       |  |  |  |
| Phone User                         |                            |   |                                  |                       |  |  |  |
|                                    |                            |   | 2077                             |                       |  |  |  |
|                                    | Change                     |   | close                            |                       |  |  |  |
|                                    |                            |   |                                  |                       |  |  |  |

- 6. Then, create your second device "Multi-Extension Phone"
- 7. You will need to get the MAC Address of your cellphone first

| Re 🗞 🕅 🛱 🏤 🚛 📋 14:02                        |
|---------------------------------------------|
| 🧔 Status                                    |
| Roaming<br>Not roaming                      |
| Mobile network state                        |
| <b>My phone number</b><br>1-214-674-3264    |
| IMEI<br>356567053162176                     |
| IMEISV<br><sup>05</sup>                     |
| IP address<br>10.200.102.61                 |
| Wi-Fi MAC address<br>CC:3A:61:0E:21:55      |
| Bluetooth address<br><sup>Unavailable</sup> |
| Serial number                               |

8. Here you need to setup your WeVoip device, don't forget to add your user

| User Group                        | dallas                     | Ţ | Phone Name                       | Jeremy WeVoin        |
|-----------------------------------|----------------------------|---|----------------------------------|----------------------|
| Diser Group                       | MACAdduce                  |   |                                  |                      |
| Phone verification                | MACAddress                 |   | MAC Address                      | 5C:04:5B:14:CC:79    |
| IP Address                        | 192.168.100.113            |   | Private IP Address               | 192.168.100.113      |
| Profile Login ID                  | 20752                      |   | User Type                        | Normal               |
| Profile Login Passcode            | ****                       |   | Phone Type                       | Samsung-Mobile-Phone |
| Language                          | English                    | - | URI Type                         | SIP                  |
| Protocol                          | UDP                        | - | DTMF                             | RFC2833              |
| Media                             | RTP                        | - | RFC2833 DTMF Payload             | 101                  |
| Time Zone                         | GMT -06:00 America/Chicago | - | Accept Login Override            | Disable              |
| Display Option                    | Normal                     | - | Send CLI Number                  |                      |
| Off Hook Alarm                    | Disable                    | - | Check Registration Protocol      | Disable              |
| TLS Connection                    | Reuse                      | - | MOH SIP Media Mode               | Send/Receive         |
| Phone TX Gain                     |                            |   | TLS Key Decryption Password Type | Direct               |
| LS Key Decryption Direct Password |                            |   | TLS Key Decryption Device ID     |                      |
| TLS Key Decryption Salt           |                            |   | TLS Key Decryption IC            | 512                  |
| TLS Key Decryption DK             | 20                         |   | NFC Mobile Phone Name            |                      |
| Line Skipping                     | None                       | - | Phone Call History               | On                   |
| Primary Extension Number          |                            | - | Next Extension Number Selection  | Disable              |
| NFC Auto Login                    | Disable                    | - | NFC Auto Login Phone Name        |                      |
| Use InterProxy                    | Disable                    | - | PROXYB Index                     | 0                    |
| Input Number Display              | Display                    | - | Temporary NFC Mobile Number      |                      |
| one User<br>Selected ]<br>175     |                            |   | [ All ]<br>2003<br>2005          |                      |
|                                   |                            | 4 | 2010<br>2073<br>2077             |                      |

#### Moving a call in between devices

- 1. In this setup, when we move a call from desk phone to WE Voip, we will use "Move to Multi".
- 2. This feature code must be defined in the menu for feature codes before it will appear on your desk phone.

| 🗆 Feature Service      | , Last Outgoing Redial  | *31  | 1 | 30 |
|------------------------|-------------------------|------|---|----|
| Service Activation     | Malicious Call Trace    | *26  | 1 | 30 |
| Class of Service       | Meet Me Conference Join | *82  | 1 | 30 |
| Feature Code           | Mobile Pickup           | *14  | 1 | 30 |
| 1000010 0000           |                         | **** |   |    |
| Activated Service List | Move to Multi-Device    | *132 | 1 | 30 |
| Service Permission     |                         |      |   |    |
|                        | , Horos con Florop      |      |   |    |

3. To move a call from desk phone to WeVoip: while you are on your desk phone, go to the soft key menu → Func → up arrow a couple of clicks → Select move to multi → then press "OK"

#### **5.6 Mobile Phone Profile**

## **GENERAL DESCRIPTION**

All WE VoIP Clients use the Mobile Phone Profile. Each time the application is started then stopped it will check for the download the latest Mobile Phone Profile. Also, if any changes are made to the use profile the phone will automatically update as long as it is connected to SCM.

| 😻 [DIALOG]Mobile Phone Profile - Char | nge         |                         |                 |  |  |
|---------------------------------------|-------------|-------------------------|-----------------|--|--|
| User Group                            | dallas      | Extension Number        | 2075            |  |  |
| Mobile Phone Number                   | 12145301234 | User Agent Info         |                 |  |  |
| Select Download Server                | System .    | Version                 |                 |  |  |
| Roaming Trigger                       | -70         | Roaming Delta           | 10              |  |  |
| Roaming Scan Period                   | 3           | Noise Supression RX     | Disable         |  |  |
| Noise Supression TX                   | Disable     | AECM                    | Speaker Phone 💌 |  |  |
| Echo Suppression                      | Enable      | Enable Swing Free RX    | Enable          |  |  |
| Enable Swing Free TX                  | Enable      | Enable CNG              | Enable          |  |  |
| Media Start Port                      | 10000       | Media End Port          | 30000           |  |  |
| Multiframe Enable                     | Disable     | Multicast Enable        | Disable         |  |  |
| TOS Media Value(DSCP)                 | 224         | TOS Control Value(DSCP) | 192             |  |  |
| JBC Threshold                         | 4           |                         |                 |  |  |
| Change Apply Close                    |             |                         |                 |  |  |

- **Mobile Number:** The mobile telephone number assigned to the WE-VoIP extension created in SIP numbering plan.
  - a. The telephone number must be <u>exactly</u> as it appears in Settings-About Device -Status -My phone number. Some carriers will use the "1" and some do not. WE VoIP will not work if this number is not entered exactly as it appears in your smart phone.
- Select Download Server: If external server is available, select that server number here.
- **Noise Suppression RX:** Select whether Noise Suppression is used or not in case of receiving an incoming call. (default: Disable)

When this option is enabled, Noise Suppression technology reduces stationary and transient noises in single-channel speech signals increasing the signal-to-noise ratio, improving speech intelligibility and reducing listening fatigue. (We recommend that you set this option as enable.)

• **Noise Suppression TX:** Select whether Noise Suppression is used or not in case of making an outgoing call. (Default: Disable)

When this option is enabled, Noise Suppression technology reduces stationary and transient noises in single-channel speech signals increasing the signal-to-noise ratio, improving speech intelligibility and reducing listening fatigue. (We recommend that you set this option as enable.)

- **AECM**: Select Auto Echo Cancellation Mode. (Default: Speaker Phone). Unless you are provided some special instruction, do not change default value.
- **Echo:** Select whether Echo Cancellation is used or not. (Default: Enable). Unless you are provided some special instruction, do not change default value.
- **Swing Free RX:** Select whether Diamond Voice solution is used or not. (Default: Enable). If this option is enabled, Diamond Voice will optimize the voice by following H/W specification. So voice quality will be increased when you receive an incoming call. Unless you are provided some special instruction, do not change default value.
- **Swing Free TX:** Select whether Diamond Voice solution is used or not. (Default: Enable). If this option is enabled, Diamond Voice will optimize the voice by following H/W specification. So voice quality will be increased when you receive an incoming call. Unless you are provided some special instruction, do not change default value
- **CNG:** Select whether Comfort Noise Generator is used or not. (Default: Enable). If this option is enabled, CNG will generate comfort noise during the silence intervals, to avoid the "disconnected line" effect. Unless you are provided some special instruction, do not change default value.
- **Multi Frame:** Select whether Multi Frame of Voice engine is used or not. (Default: Disable). If this option is enabled, AP's control ability will be increased and AP's computing load will be reduced in case of connecting to Samsung AP/APC. We recommend that you set this option as disable for call stability.
- **Multicast:** Select whether Multicast of Voice engine is used or not. (Default: Disable). If this option is enabled, AP's control ability will be increased and AP's computing load will be reduced in case of connecting to Samsung AP/APC. We recommend that you set this option as disable for call stability.
- **TOS:** Set IP header TOS field for RTP media. Adjust TOS bits as required by the Network Administrator. (Default: 224)
- **Jitter Threshold:** Set Jitter Buffer size of the phone. (Default: 4). When Jitter Buffer is increased, delay is increased but the Jitter size is decreased. On the contrary, when Jitter Buffer is decreased, delay is decreased but the Jitter size is increased. In this case voice quality drops. Unless you are provided some special guide, do not change default value.

Ш

#### **5.7 Access Code Solution "Local Calls"**

### **GENERAL DESCRIPTION**

When a WeVoip Client makes a trunk call, it will automatically use the default access code defined within the User Group menu.

#### There is one caveat

Most companies default access code is "9". You will see this cause an issue if you dial a 972 number from your phone, SCM will remove the 9 in 9724443456, and only send out 724443456. This applies for any local area code that starts with the access code you are using.

#### THIS WILL BE FIXED IN FUTURE RELEASE

How to accommodate this

in.

- 1. You will need to define your local area code as an access code, and set the type to internal.
- 2. In my example, 972 is my local number.
- 3. Make sure to set the digit length to equal the length of number dialed.
- 4. Please refer to Access Code Routing that you received training on in the SCM-Professional course for more routing info.

| CONFIGURATION          |          | Priority Routing                      | Location Based Rou | iting Access Cod | le Main Monitor       |                        |             |  |
|------------------------|----------|---------------------------------------|--------------------|------------------|-----------------------|------------------------|-------------|--|
|                        | <b>A</b> | User Grou                             | ip 📃               | S                | ▼<br>earch Clear      | Access Number<br>Reset |             |  |
| 🗄 User Group           |          | User Group                            | Access Number      | Number Type      | Location Based Routi. | . Min Length           | Max Length  |  |
| 🗄 User                 |          | dallas                                | 9                  | Normal           | NPI-Routing           | 1                      | 40          |  |
| Trunk Routing          |          | dallas                                | 972                | Internal         | NPI-Routing           | 11                     | 11          |  |
| Route                  |          | )<br>IALOG]Access Code - Cha          | nge                |                  |                       |                        |             |  |
| Priority Routing       |          | User Group                            | dallas             |                  | <b>v</b>              | Access Number          | 972         |  |
| Location Based Routing |          | Number Type                           | Internal           |                  |                       | Baced Pouting Name     | NPI-Pouting |  |
| Access Code            |          | Minimum Digit Length                  | 11                 |                  | Location              | imum Digit Length      | 11          |  |
| Time Based Routing     |          | i i i i i i i i i i i i i i i i i i i |                    |                  |                       | and a sign boright     |             |  |
| Load Balance Routing   |          |                                       |                    | Cha              | inge Apply C          | lose                   |             |  |
| Common Route Prefix    |          |                                       |                    |                  |                       |                        |             |  |

### 5.8 To Mobile Feature "Manual Handoff to Cell"

### **GENERAL DESCRIPTION**

WeVoip supports a "To Mobile" function from the client. When a user presses the button 'To Mobile' on WE VoIP client, the VoIP call in progress will be redirected from its Wi-Fi network to the mobile network. Once engaged, the mobile phone will start ringing to establish the call. The current VoIP call will be placed on hold during the manual handover to the mobile network.

### PROGRAMMING

As this time you should already have WeVoip setup on a phone and trunk routing setup correctly.

Go to Routing, the click change on the route used for outbound calls. Change the TIE Trunk field to "Tie". This will enable to ability for the route to tie trunk calls together.

| Route Type                     | User Group              | -        | User Group                  | dallas            |  |
|--------------------------------|-------------------------|----------|-----------------------------|-------------------|--|
| Route Name                     | SBC-NPI-Network         |          | Location                    | dallas-LOC1       |  |
| Register Type                  | None                    | -        | Proxy Server                | 172.30.110.1      |  |
| Port                           | 5060                    |          | User Name                   | SBC-NPI           |  |
| Domain Name                    |                         |          | Authentication User Name    | SBC-NPI           |  |
| Authentication Password        | SBC-NPI                 |          | DNS                         |                   |  |
| Outbound CLI Prefix            |                         |          | DTS Mode                    | Disable           |  |
| A-A Primary Node               | NODE 0                  | -        | A-A Dual Registration       | Enable            |  |
| Forced Send CLI Number         | None                    | -        | Send CLI Name for User      |                   |  |
| Send CLI Name for Inbound Call | None                    | -        | CLI for Forwarded Call      | Originator        |  |
| Transfer Caller ID             | Transfer Party Number   | -        | Anonymous URI               | Anonymous Invalid |  |
| Anonymous Call Reject          | None                    | <b>~</b> |                             |                   |  |
| NAT Traversal                  | Disable                 | -        | TIE Trunk                   | Tie               |  |
| URI Type                       | SIP                     | -        | Tandem Diversion Number     |                   |  |
| Protocol Type                  | UDP                     | -        | Register Expires(sec)       |                   |  |
| Registrar Address              |                         |          | Maximum Register Retry      | 1                 |  |
| Register Retry Interval(sec)   |                         |          | Call Authentication         |                   |  |
| Use Request URI User Info      | Disable                 | -        | Keep Alive                  | Disable           |  |
| Keep Alive Interval(sec)       | 35                      |          | Maximum Keep Alive Retry    | 1                 |  |
| Keep Alive Retry Interval(sec) | 35                      |          | Keep Alive User Info        | Disable           |  |
| SIP P-Asserted-ID Type         | None                    | <b>_</b> | MOH SIP Media Mode          | Send/Receive      |  |
| Modify E.164 Format            | No                      | -        | Outbound Error Announcement | Enable            |  |
| Inbound Error Announcement     | Enable                  | -        | Blacklist Expires(sec)      | 600               |  |
| Blacklist Check Message        | Register,Options,Invite | •        | DNS SRV Query               | Disable           |  |
| DNS SRV Version                | Version2                | <b>T</b> | Secondary Proxy Server      |                   |  |
| DNS2                           |                         |          | Failover                    | Disable           |  |
| Failover Response              |                         |          | Failover Timeout(sec)       | 5                 |  |
| Retry Pause Time(sec)          |                         |          | Recovery Method             | Registration      |  |
| Maximum Call                   |                         |          | Maximum Inbound Call        |                   |  |

### **5.9 Setup Call Forward Unreachable**

## **GENERAL DESCRIPTION**

When the WE VoIP SIP client is unreachable for the reasons listed below, the system can then forward the call to the **Call Forward Unreachable** destination entered in the unreachable field for that EXT number.

The unreachable destination is the SIP Extension associated with the WE-VoIP client in single phone user or your mutli-user, already covered in section 5.2 and 5.4 of this document.

a. **Case:** – When a WE-Voip client is disconnected normally (unregistered), an incoming call to the client will be forwarded to the pre-assigned number in the Call Forward Unreachable field.

## PROGRAMMING

In service activation for EXT 2173, we have setup our Preset Call Forward Unreachable Destination.

| CONFIGURATION                           |       | Service Activation       | Mobile Phone Pr | ofile   | Mobile Servic    | e Options | FMS Zor    | ne APC List | t 🛛 Main Moi | nitor |
|-----------------------------------------|-------|--------------------------|-----------------|---------|------------------|-----------|------------|-------------|--------------|-------|
|                                         |       | User Group               | dalla           | s       | -                | Exten     | sion Numbe | r 217       | '3           | -     |
| 🗄 Location                              |       |                          |                 | Search  | Clear            | Reset     | :          |             |              |       |
| 🗄 User Group                            |       | Service                  | Type            | Servic  | e Activation     | Yalı      | ie 1       |             | Value 2      | _     |
| 🗄 User                                  |       | Call Forward All         | 1700            | Deactiv | ated             | -         |            | -           | Tulue L      |       |
| 🗄 Trunk Routing                         |       | Call Forward Busy        |                 | Deactiv | ated             | -         |            | -           |              |       |
| 🗄 Time Schedule                         |       | Call Forward No Answer   |                 | Deactiv | ated             | -         |            | -           |              |       |
| ⊟ Service                               |       | Call Forward Unreachab   | le              | Deactiv | ated             | -         |            | -           |              |       |
| 😻 [DIALOG]Service Activation - Activate |       |                          |                 |         |                  |           |            |             |              | 1 🔀   |
| User Group                              | dalla | s                        | -               | E>      | tension Numb     | er        | 2173       |             |              | -     |
| Service Type                            | Pres  | et Call Forward Unreacha | ble 💌           |         | Destination      |           | 921467432  | 264         |              |       |
| No Answer Time(sec)                     | 10    |                          |                 | ι       | Jse Notification | I.        |            |             |              | -     |
| Start Time                              |       | ] 🔽 🔊                    |                 |         | End Time         |           |            |             |              |       |
| Service Date                            |       |                          |                 | A       | llow Other Rin   | g         |            |             |              | -     |
| Preset Call Forward Type                | Both  |                          | -               | Aut     | to Record Mailt  | ox        |            |             |              |       |
| Auto Record Call Type                   |       |                          | -               | Hot De  | sk Expire Time   | (hour)    |            |             |              |       |
| Hot Line Delay(sec)                     |       |                          |                 | Inco    | oming Call Log   | ging      |            |             |              | -     |
| Service Schedule                        |       |                          | -               |         |                  |           |            |             |              |       |
|                                         |       | A                        | ctivate Apply   | / _ C   | lose             |           |            |             |              |       |

## **5.10 Connecting WeVoip Client Remotely**

## **GENERAL DESCRIPTION**

This section will explain how to connect your WE VoIP client from an external Wi-Fi-network or over your 4G/LTE network.

### PLEASE NOTE

This will require you to have an SBC. Please refer to a separate SBC configuration document.

## PROGRAMMING

#### Receiving Call in Hot Spot Zone

This is used to setup the WeVoip subscribers to receive calls in the Hot Spot Zone. "Hot Spot Zone" means an external Wi-Fi network. We need to set the following items in the menu. [Configuration > User Group > Change User Group > Information]

| 😻 [DIALOG]Information - Change  |                                          |                                       |                                   |
|---------------------------------|------------------------------------------|---------------------------------------|-----------------------------------|
|                                 | L. L. L. L. L. L. L. L. L. L. L. L. L. L |                                       | 4                                 |
|                                 |                                          |                                       |                                   |
|                                 |                                          |                                       |                                   |
|                                 |                                          |                                       |                                   |
| * *                             |                                          |                                       | Search                            |
| Service Permission              |                                          |                                       |                                   |
| Call Forward All                | 🗹 Call Forward Busy                      | 🗹 Call Forward No Answer              | 🗹 Call Forward Unreachable        |
| 🗹 Preset Call Forward All       | 🗹 Preset Call Forward Busy               | 🗹 Preset Call Forward No Answer       | 🗹 Preset Call Forward Unreachable |
| Preset Call Forward DND         | 🗹 Absence                                | 🗹 Wake-Up Call                        | ✓ DND                             |
| 🗹 Hot Line                      | 🗹 Outbound Call Lock                     | 🗹 Auto Retry                          | 🗹 Callback                        |
| 🗹 Remote Office                 | 🗹 Multi-ring                             | 🗹 Caller ID Block                     | 🗹 Group Call Forward              |
| 🗹 No Ring                       | 🗹 AME                                    | 🗹 Call Waiting                        | 🗹 Auto Answer                     |
| 🗹 Auto Record                   | 🗹 Hot Desking                            | 🗹 Individual Speed Dial               | 🗹 Incoming Call Logging           |
| Second Service Class            | 🗹 Follow Me                              | 🗹 Caller ID Display                   | ☑ Call Recording                  |
| Add-On Conference               | 🗹 One-Step Conference                    | 🗹 Music on Hold                       | 🗹 Call Park Extension             |
| 🗹 Call Park Orbit               | 🗹 Call Transfer                          | 🗹 Barge-In with Tone                  | 🗹 Barge-In without Tone           |
| DND Override                    | 🗹 Restricted Call Forward                | Temporary CID Restriction             | 🗹 Station Paging                  |
| 🗹 Ring Plan Override            | 🗹 Paging On Answer                       | 🗹 Remote Extension Set                | ☑ Hotel Inter-Room Call Lock      |
| Preminum CID Service            | 🗹 No Ring Override                       | 🗹 Meet-me Conference                  | Multi-Device Conference           |
| 🗹 BLF Key Create                | 🗹 Operator Call                          | 🗹 Call Transfer without Restriction P | ☑ Direct Trunk Selection          |
| 🗹 Call Bridge                   | 🗹 Move To Mobile                         | 🗹 Mobile Auto Answer                  | ☑ NFC Service                     |
| Smart Routing Activate          | Smart Routing including Access Co        | 🗌 Smart Routing Call Reject           | Service After Smart Routing       |
| Receiving Call in Hot Spot Zone | 🗹 Receiving Call in mVoIP Zone           | 🗹 Unregistred BLF On                  | NFC Service for Any Mobile        |
| NFC Move to WE VoIP First       | 🗹 Malicious Call Trace                   |                                       |                                   |
|                                 |                                          |                                       |                                   |
|                                 |                                          |                                       | Selected All                      |
|                                 | Change                                   | Apply Close                           |                                   |

#### Receiving Call in mVoIP Zone

This is used to setup the WeVoip subscribers to receive calls in the mVoIP Zone. "mVoIP Zone" is your data 4G/LTE network. We need to set the following items in the menu. [Configuration > User Group > Change User Group > Information]

| 🛎 [DIALOG]Information - Change    |                                   |                                       |                                   |
|-----------------------------------|-----------------------------------|---------------------------------------|-----------------------------------|
|                                   |                                   |                                       |                                   |
| <b>\$</b>                         |                                   |                                       | Search                            |
| Service Permission                |                                   |                                       |                                   |
| 🗹 Call Forward All                | 🗹 Call Forward Busy               | 🗹 Call Forward No Answer              | 🗹 Call Forward Unreachable        |
| 🗹 Preset Call Forward All         | 🗹 Preset Call Forward Busy        | 🗹 Preset Call Forward No Answer       | 🗹 Preset Call Forward Unreachable |
| 🗹 Preset Call Forward DND         | Absence                           | 🗹 Wake-Up Call                        | 🗹 DND                             |
| 🗹 Hot Line                        | 🗹 Outbound Call Lock              | 🗹 Auto Retry                          | 🗹 Callback                        |
| 🗹 Remote Office                   | 🗹 Multi-ring                      | 🗹 Caller ID Block                     | 🗹 Group Call Forward              |
| 🗹 No Ring                         | AME                               | 🗹 Call Waiting                        | 🗹 Auto Answer                     |
| 🗹 Auto Record                     | 🗹 Hot Desking                     | 🗹 Individual Speed Dial               | 🗹 Incoming Call Logging           |
| 🗹 Second Service Class            | ✓ Follow Me                       | 🗹 Caller ID Display                   | ☑ Call Recording                  |
| 🗹 Add-On Conference               | 🗹 One-Step Conference             | 🗹 Music on Hold                       | 🗹 Call Park Extension             |
| 🗹 Call Park Orbit                 | 🗹 Call Transfer                   | 🗹 Barge-In with Tone                  | 🗹 Barge-In without Tone           |
| 🗹 DND Override                    | 🗹 Restricted Call Forward         | 🗹 Temporary CID Restriction           | 🗹 Station Paging                  |
| 🗹 Ring Plan Override              | 🗹 Paging On Answer                | 🗹 Remote Extension Set                | 🗹 Hotel Inter-Room Call Lock      |
| Preminum CID Service              | 🗹 No Ring Override                | 🗹 Meet-me Conference                  | Multi-Device Conference           |
| 🗹 BLF Key Create                  | 🗹 Operator Call                   | 🗹 Call Transfer without Restriction P | 🗹 Direct Trunk Selection          |
| 🗹 Call Bridge                     | 🗹 Move To Mobile                  | 🗹 Mobile Auto Answer                  | V NFC Service                     |
| Smart Routing Activate            | Smart Routing including Access Co | Smart Routing Call Reject             | 🗹 Service After Smart Routing     |
| 🗹 Receiving Call in Hot Spot Zone | Receiving Call in mVoIP Zone      | 🗹 Unregistred BLF On                  | ☑ NFC Service for Any Mobile      |
| ☑ NFC Move to WE VoIP First       | Malicious Call Trace              | ,                                     |                                   |
|                                   |                                   |                                       | Selected A                        |

## 6. USING THE WE VOIP CLIENT

### **6.1 Registering the WE VoIP Client to SCM**

Registering the WE-VoIP Client to the Provisioning Server is the process for registering to the IP address of the SCM. This can be the Private or Public IP address as determined by the network administrator and company policy.

## CHECKLIST

- 1. Before installing WE VoIP, you should update your smartphone to the latest firmware. If you are not using the latest firmware, you may experience poor sound quality during a call or other malfunctions.
- 2. Gert the SSID of the wireless LAN the SCMis connected to.
- 3. Get the WE VoIP provision server information. This is the IP address of the SCM.

**Note:** The screen captures used in this section are from a Samsung Galaxy S3 from T-Mobile. These screens may appear slightly different from model to model, but the procedure and options are the same.

#### Step 1

Turn Wi-Fi on your smartphone and connect to the SSID assigned by the network administrator. This must be the same Wi-Fi Network the phone system is connected to. 'SNAE2G\_10' illustrated on the picture below is an example of Wi-Fi network.

| Ý 💼 🐘 🗡 🕞 🚿                              | 🖙 📶 💈 9:39 AM |
|------------------------------------------|---------------|
| < 🔯 Wi-Fi                                |               |
| Wi-Fi networks                           | O Scanning    |
| SNAE2G_10<br>Connected                   |               |
| ap_5g_ht40<br><sup>Open</sup>            | (ît:          |
| ARTWORK-1x<br>Secured                    |               |
| <b>gamma0</b><br><sup>Open</sup>         | (ţŗ.          |
| gamma5<br>Secured                        | ()<br>- f     |
| GENERAL_AP_TEAM                          |               |
| <b>iptime</b><br>Secured (WPS available) |               |
| iptime5G                                 |               |
| Scan                                     | Wi-Fi Direct  |

#### Step 2

The WE VoIP Client application should already be installed on the device as detailed in section 3 of this manual. Open the WE-VoIP application by tapping on the WE-VoIP Icon.

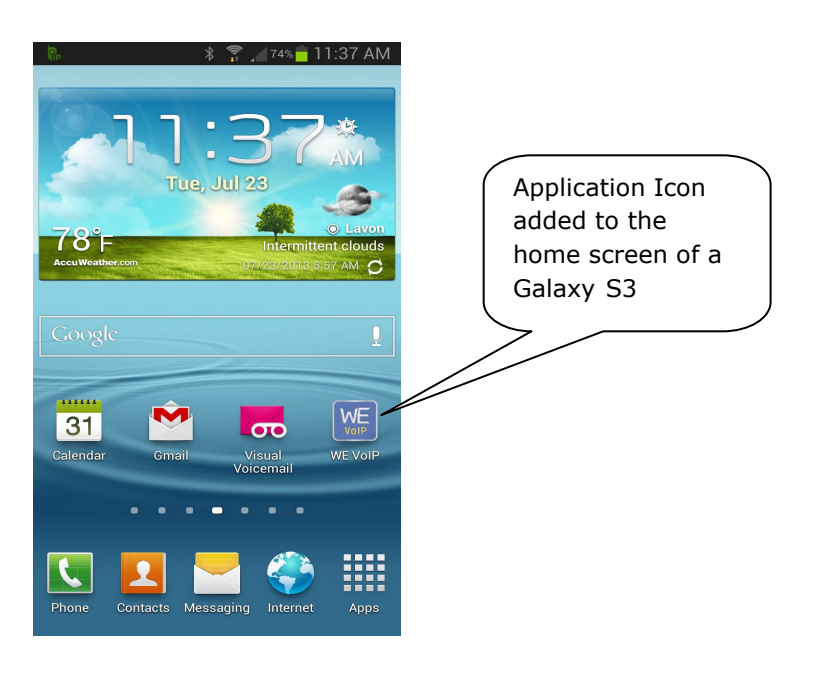

#### Step 3

On the application home screen tap on Provision Server IP and enter the IP address provided by the Network Administrator. It may be the private IP or the public IP, depending on where VoIP calling will be allowed.

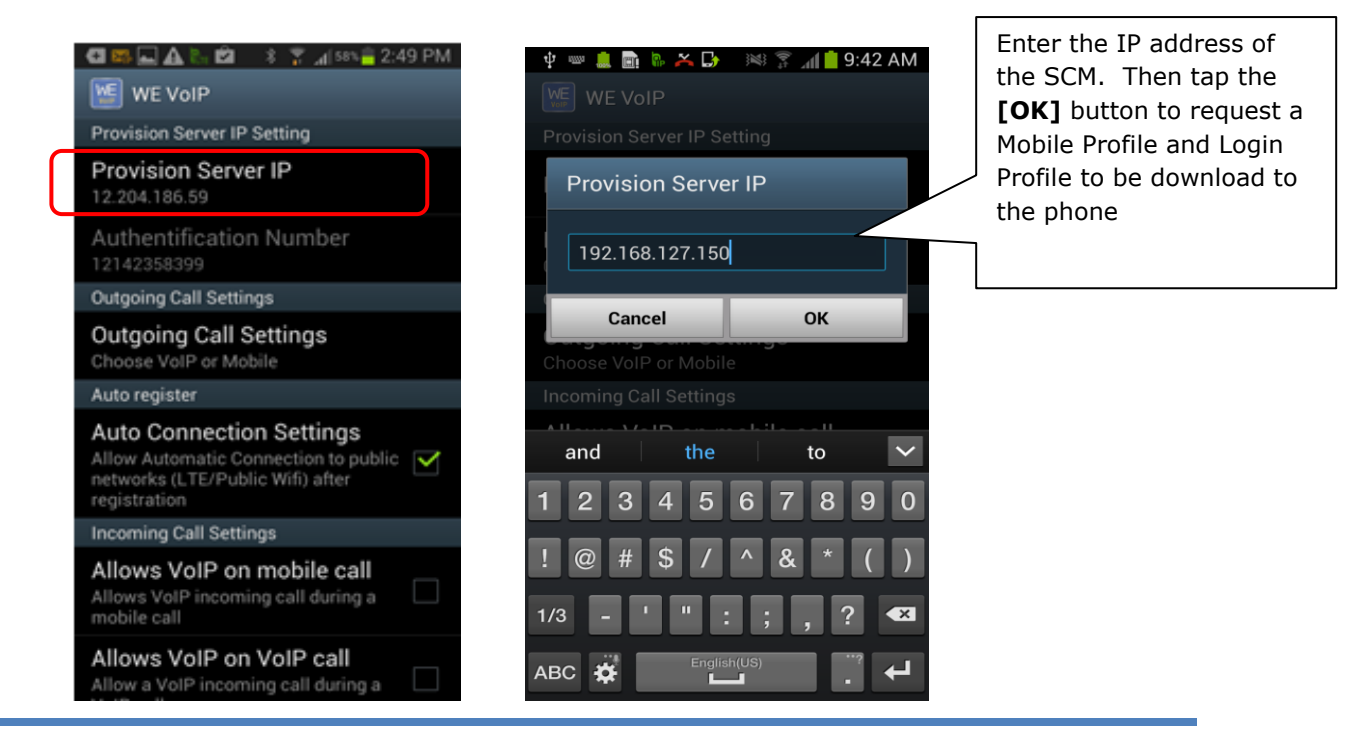

#### Step 4

When the profile is successfully connected, the icon indicating successful registration  ${\ensuremath{\$}}$  appears at the top of the screen.

Drag top notification bar down to see the registration status.

If the registration fails, the failure icon  $\mathbf{R}$  appears and the reason for the failure is displayed in a pop up window.

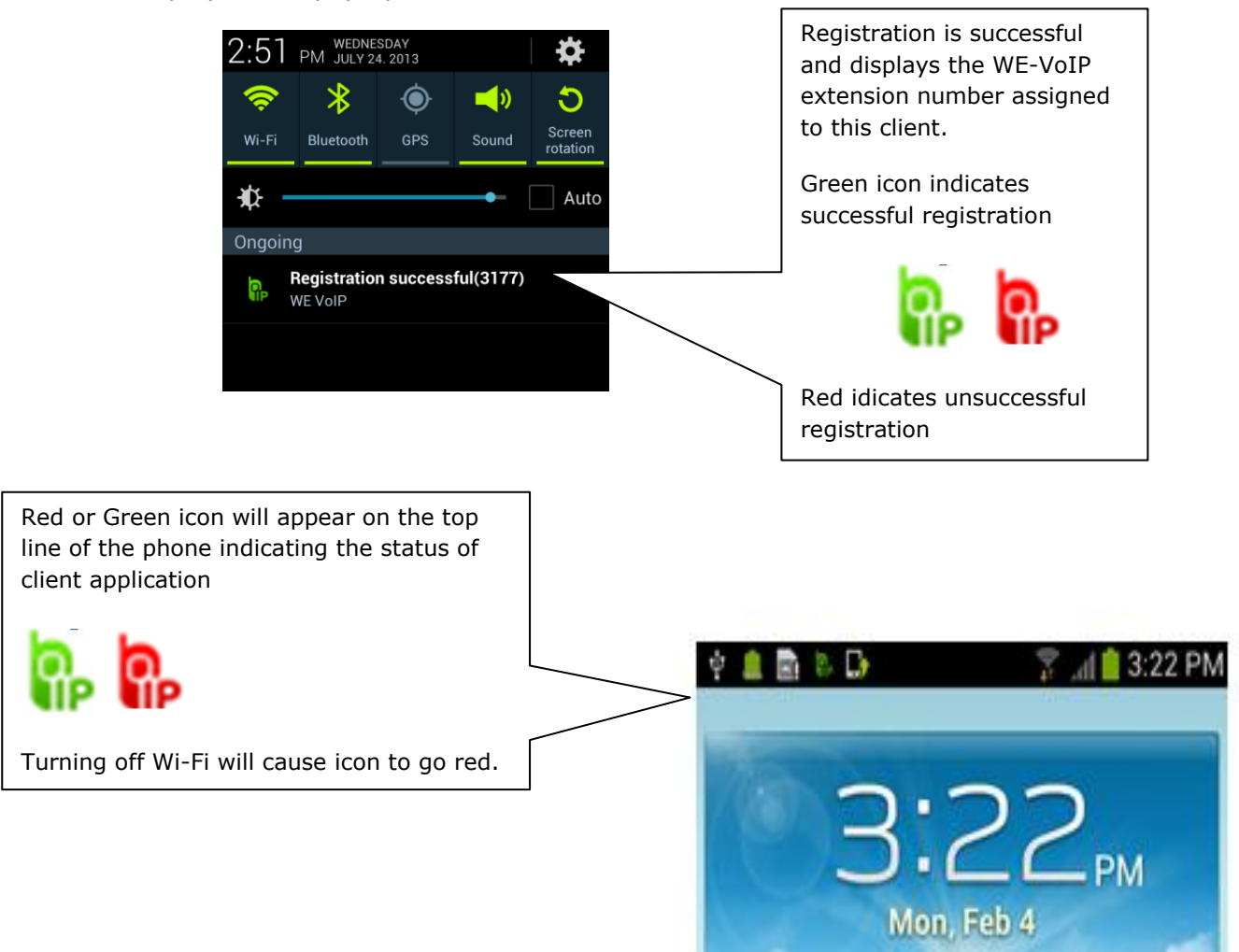

At this point the WE VoIP Client is ready to make and receive calls

## 6.2 Client Main Menu Settings

# USER SETTINGS

This chapter describes various settings/options and how to use. These are the same instructions in the same format that are in the WE VoIP User Guide for OfficeServ.

## **User Settings**

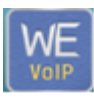

**[Tap]** the WE VoIP application icon settings required for using WE VoIP.

to access the outgoing and incoming call

| 🐌 🏚 🖄 🛛 🕺 🚏 📶 79% 🗖 9:25 PM                                                                                          | 🔜 🏷 🏟 🖆 💦 🕴 🏋 📶 79% 🗖 9:25 PM                                                                                        |  |  |  |  |
|----------------------------------------------------------------------------------------------------|----------------------------------------------------------------------------------------------------|--|--|--|--|
| 🗺 WE VolP                                                                                                    | WE VoIP                                                                                                    |  |  |  |  |
| Provision Server IP Setting                                                                                          | Provision Server IP Setting                                                                                          |  |  |  |  |
| Provision Server IP<br>12.204.186.59                                                                                 | Provision Server IP<br>12.204.186.59                                                                                 |  |  |  |  |
| Authentification Number                                                                                              | Authentification Number                                                                                              |  |  |  |  |
| Outgoing Call Settings                                                                                               | Outgoing Call Settings                                                                                               |  |  |  |  |
| Outgoing Call Settings<br>Choose VoIP or Mobile                                                                      | Outgoing Call Settings<br>Choose VoIP or Mobile                                                                      |  |  |  |  |
| Auto register                                                                                                    | Auto register                                                                                                    |  |  |  |  |
| Auto Connection Settings<br>Allow Automatic Connection to public<br>networks (LTE/Public Wifi) after<br>registration | Auto Connection Settings<br>Allow Automatic Connection to public<br>networks (LTE/Public Wifi) after<br>registration |  |  |  |  |
| Incoming Call Settings                                                                                               | 📊 🖳 Request Profile                                                                                                  |  |  |  |  |
| Allows VoIP on mobile call<br>Allows an incoming VoIP call during a M<br>mobile call if checked                      | C Remote Dial setting                                                                                                |  |  |  |  |
| Allows VoIP on VoIP call<br>Allows an incoming VoIP call during a                                                    | 🙂 Version                                                                                                    |  |  |  |  |
|                                                                                                    |                                                                                                    |  |  |  |  |
|                                                                                                    | These options appear when you press the <b>MENU</b> button on the smartphone while the WE-VoIP application is open.  |  |  |  |  |

#### The following table explains the available settings in sequence as you scroll through them.

| Menu                         | Description                                                                                                    |  |  |  |  |
|------------------------------|----------------------------------------------------------------------------------------------------|--|--|--|--|
| Provision Server IP          | You can enter the IP address of the provisioning server. This is the IP address of the phone system.                                                                                                    |  |  |  |  |
| Authentication<br>Number     | This is your smartphone number. This is auto populated when you device uses a SIM card. The number must be exactly as it appears in your phone <b>Settings &gt; About phone</b><br>If your provider does not use a SIM card this will be the Wi-Fi MAC address of your device |  |  |  |  |
| Outgoing Call<br>Settings    | You can choose whether to use VoIP/4G or use 4G only for outgoing calls.<br>- Choose VoIP or Mobile: You will be prompted to select VoIP or 4G.<br>- Use only Mobile: All outgoing calls are made over 4G network.                                                            |  |  |  |  |
|                              | Even if Choose VoIP or Mobile is checked, outgoing calls are made over 4G network if you are not logged into WE VoIP.                                                                                                    |  |  |  |  |
| Auto Connection<br>Settings  | Check this option to make the phone automatically register through public Wi-Fi / LTE after starting the application                                                                                                    |  |  |  |  |
| Allow VoIP on mobile call    | Allows an incoming VoIP call during a mobile call if checked                                                                                                    |  |  |  |  |
| Allow VoIP on VoIP call      | Allows a VoIP call while on another VoIP call.                                                                                                    |  |  |  |  |
| Allow mobile call on<br>VoIP | Allows an incoming mobile call during a VoIP call if checked.                                                                                                    |  |  |  |  |
| Ringtone                     | You can select a ringtone for an incoming WE VoIP call.<br>Select <b>[Default Ringtone]</b> to use the same ringtone as the default<br>ringtone of your smartphone.                                                                                                    |  |  |  |  |
|                              | WE VoIP ringtone options are the same as the 4G ringtone options of your smartphone.<br>If there is an incoming WE VoIP call when your smartphone is set to vibrate mode, your phone will vibrate without playing any ringtone.                                               |  |  |  |  |
| Mute when Flipping           | Mutes ringtone or vibration of incoming call by flipping your device in VoIP mode.                                                                                                    |  |  |  |  |
| Do Not Disturb               | Rejects an incoming call automatically                                                                                                    |  |  |  |  |
| Auto Answer                  | You can choose whether to enable auto-answering when the switch<br>To Mobile function is used. The switched Incoming mobile call is<br>automatically answered.                                                                                                    |  |  |  |  |
| Switching phones beep        | Play beep sound when Auto answer switching phones                                                                                                    |  |  |  |  |
| Beep when poor voice quality | This option will play a beeping sound when voice quality is poor.                                                                                                    |  |  |  |  |
| Call alert failure levels    | Select the level of poor quality that you want to be alerted to. This only works when the Beep when poor quality setting is selected.                                                                                                    |  |  |  |  |
|                              |                                                                                                    |  |  |  |  |

| Menu                               | Description                                                                                                    |  |
|------------------------------------|----------------------------------------------------------------------------------------------------|--|
| Update                             | You can use the WE VoIP update server to update the application.<br>When the update file is downloaded successfully, the smartphone<br>installation manager automatically starts to perform the application<br>installation. If no updates are available, a popup message appears to<br>notify that no updates are available. |  |
| Send log                           | You can send debugging log of the WE VoIP application to the server. This function is available when there is a log file created using the Write log function.                                                                                                    |  |
| Write log                          | You can write a debugging log of the WE VoIP application.<br>Turn this setting off to delete all previous logs.<br>Log files are saved in <b>:/storage/sdcard/smv</b>                                                                                                    |  |
| Premium CID Settings               | This service is not available in North America                                                                                                    |  |
| Show Context CID<br>Information    | This service is not available in North America.                                                                                                    |  |
| mVoIP Settings                     | This service is not available in North America                                                                                                    |  |
| Call Recording List                | Tap this to access a list of the recorded calls you saved.                                                                                                    |  |
| <b>[Menu] →</b> Request<br>Profile | You can check for any changes in the profile, and if any, download the new profile from the server.                                                                                                    |  |
| [Menu] → Remote<br>Dial Setting    | This service is not available in North America.                                                                                                    |  |
| [Menu] → Version                   | You can view the version information of the WE VoIP application.                                                                                                    |  |
| [Menu] → Exit                      | The WE VoIP application will be terminated.                                                                                                    |  |

## Clear WE VoIP Application Data

When you need to clear all the settings and registration data go to: MENU > settings > Application Manager > and TAP the WE VoIP application to the screen below.

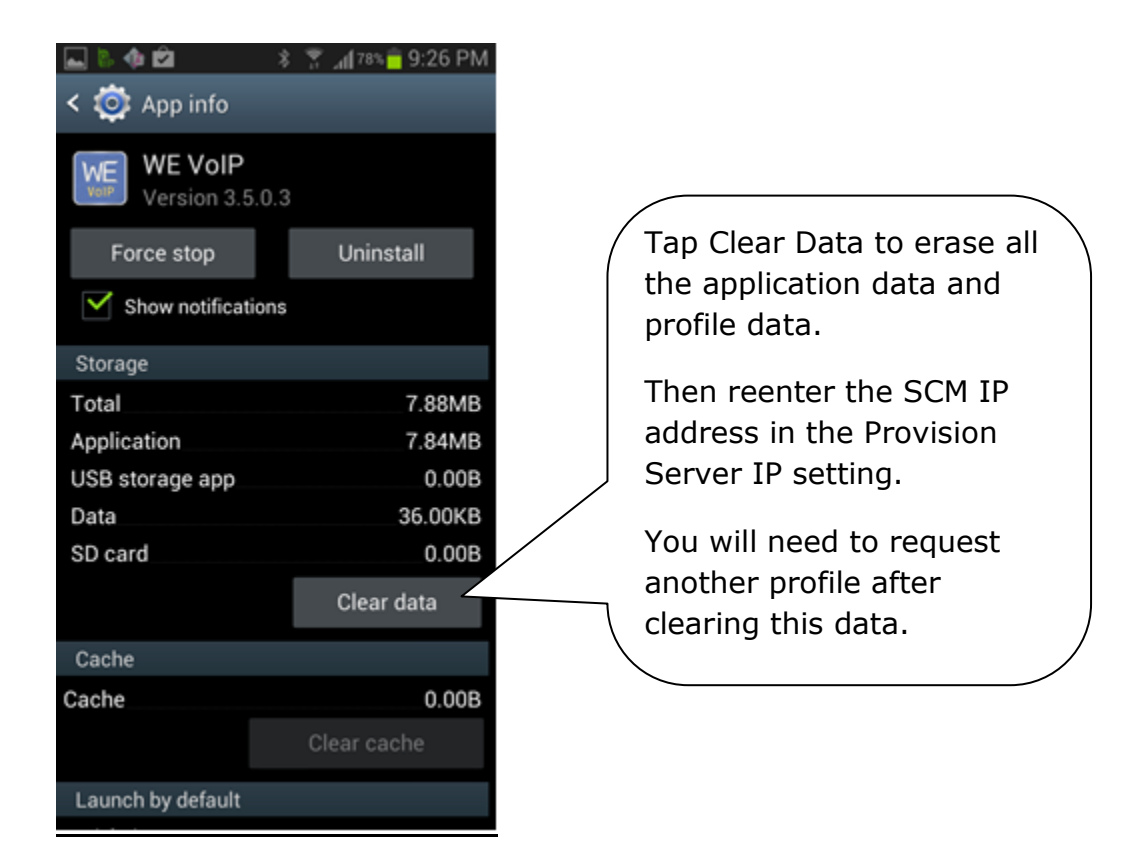

## 6.3 Update Client

## **Update Client Software**

An alert popup appears when the program needs to be updated. Tap the **[OK]** button to start the update

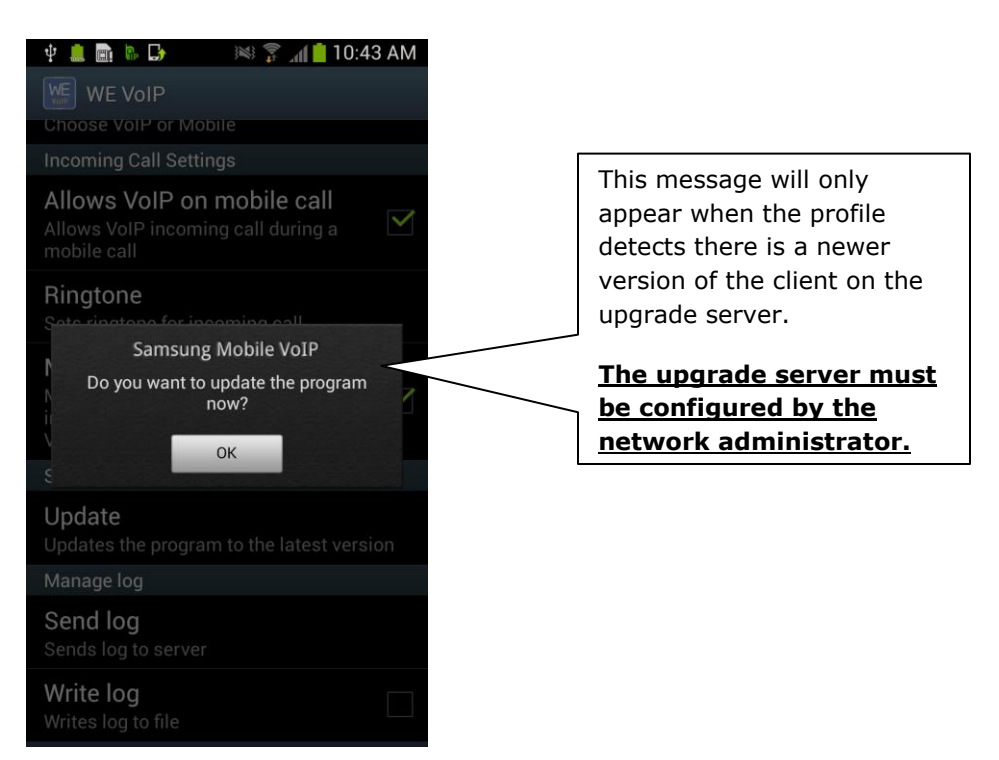

## 6.4 Trouble Shooting Logs

The Client application can write fault logs to a folder on your phones. These logs can be shared via email for review by technicians or engineers at Samsung Technical Support.

| 🔜 🗞 🏟 🖄 👘 🕺 🦹 🦹 👬 👘                                 | 🔜 🗞 🏟 🛍 🛛 🚯 🚡 🚮 69% 📅 10:21 PM | 🖬 🖣 🏟 🖻 👘 🖇 🍞 📶 65% 🛑 10:48 PM |
|-----------------------------------------------------|--------------------------------|--------------------------------|
| 随 WE VoIP                                           | < 🧮 My Files 🛛 🔒 🖪             | < 🚞 My Files 🛛 🔒 🗈             |
| Software update                                     | /storage/sdcard0/smv           | /storage/sdcard0/smv           |
| Update<br>Updates the program to the latest version | SMV20131103.log                | SMV20131103.log                |
| Manage log                                          | Sip20131103.log                | Sip20131103.log                |
| Send log<br>Sends log to server                     | SMV20131102.log                | Delete                         |
| Write log<br>Writes log to file                     | Sip20131102.log                | Share via                      |
| WE Work Settings                                    | SAE201311020 log               | Move                           |
| Premium CID settings<br>Sets Premium CID            | SAE201311010.log               | Сору                           |
| Show Context CID                                    |                                | Rename                         |
| Disable                                             | SMV20131101.log                | Details                        |
| Wi-Fi Connection during mVoIP call                  |                                |                                |
| mVoIP setting                                       |                                |                                |
| Recording List                                      |                                |                                |
| Call recording List                                 |                                |                                |

Instructions:

- 1. Check the Write log box.
- 2. Make the call or action that will duplicate the incorrect action.
- 3. Go to /storage/sdcard0/smv folder to access the log.
- 4. Momentarily tap and hold the selected log to get the share option.
- 5. Select the method to email the log and enter the email address to send the log to.

End of Document